## АЛГОРИТМ ПОДАЧИ ЗАЯВКИ НА ОБУЧЕНИЕ НА ПОРТАЛЕ НМФО

| Открыт                                                                                                    | ь сайт портала HN<br>кабинет                                                                                                    | ИФО по ссы                                                           | лке <u>edu.ros</u>                                                   | minzdrav.r                                               | <u>и</u> и войти в            |
|----------------------------------------------------------------------------------------------------|----------------------------------------------------------------------------------------------------|----------------------------------------------------------------------|----------------------------------------------------------------------|----------------------------------------------------------|-------------------------------|
| 🔮 министерство здрав                                                                                                    | ООХРАНЕНИЯ РОССИЙСКОЙ ФЕДЕРАЦИИ                                                                                                    |                                                                      | 🕐 Помощь                                                             |                                                          | Версия для слабовидящих       |
| портал непрерывн<br>медицинского<br>и фармацевтическ<br>минздрава россии                                                                                                    | ого<br>ого образования Нормативно-правовая<br>1                                                                                          | база Специалистам Ор                                                 | ганизациям Справочны                                                 | е материалы                                              | <b>Д</b> Личный кабинет       |
|                                                                                                    | L V Y                                                                                                    |                                                                      | <b>a</b> Fi                                                          |                                                          |                               |
| Портал д<br>специал<br>здравоох                                                                                                    | ля<br>истов в сфере<br>кранения                                                                                                    | 6                                                                    | Специалистам<br>с высшим<br>образованием                             | Спец<br>со ср<br>обра                                    | иалистам<br>едним<br>зованием |
| 2 Перейти                                                                                                    | и в раздел « <b>Мой пла</b>                                                                                                    | <b>н»</b> и выбрати                                                  | ь « <b>Добавить</b>                                                  | элементы                                                 | 1»                            |
| портал непрерывного<br>медицинского<br>чемрищевтического<br>образования минадрава россии                                                                                                    |                                                                                                    | Формирование траектории<br>                                          | Мой план Портфолио                                                   | Расписание 🕐                                             | ◎ 🧳 📼 😣 :                     |
| МОИ ПЯТИЛЕТНИЕ ЦИКЛЫ<br>Анестезиология и<br>реаниматология<br>Добавить пятилетний                                                                                                    | анестезиология и реаниматология 13.02.20<br>Формирование образ<br>92 ЗЕТ получено   27 ЗЕТ запланировано   250 3                         | 018 - 12.02.2023<br>ЗОВАТЕЛЬНОЙ Т<br>Ет необходимо                   | раектории                                                            |                                                          | Перейти в Мой план            |
| ОБУЧЕНИЕ ВНЕ МОИХ                                                                                                    | Обучение вне тем                                                                                                    |                                                                      |                                                                      |                                                          | Поиск                         |
| СПЕЦИАЛЬНОСТЕЙ                                                                                                    | — До разработки рекомен<br>элементов с учетом Ваших                                                                                      | дации по обучению в рамках Ваши<br>х потребностей и интересов.       | ей специальности предлагаем во                                       | спользоваться поиском о                                  | бразовательных 🛛 🕹            |
| ПСИХОЛОГИЧЕСКОЕ<br>ТЕСТИРОВАНИЕ                                                                                                    |                                                                                                    | Ť                                                                    |                                                                      |                                                          |                               |
| КОРИЛИ ИНПИРИНИИСО<br>ИСАРИДИЧИНИСТОТО<br>И ФИРАЦИЕНТИСКОТО<br>О ПОРИЛИ И ИНПИРИНИСТОТО<br>И ПОРИЛИ И ИНПИРИТИСКОТО<br>И ПОРИЛИ И ИНПИРИНИСТОТО<br>И ПОРИЛИ И ИППИРИНИСТОТО<br>И ПОРИЛИ И ИППИРИИ И И ПОРИЛИ И И И И И И И И И И И И И И И И И И |                                                                                                    | Φορλ                                                                 | мирование траектории <u>Мой план</u> Г                               | Тортфолио Расписание 🤇                                   | ) 💿 🗳 📼 🚷 :                   |
| мои пятилетние циклы<br>Речеставновотия и<br>объчение вне моих<br>объчение вне моих                                                                                                    | АНЕСТЕЗИОЛОГИЯ И РЕАНИМАТОЛОГИЯ 13.02.2018 - 12.02.2023<br>МОЙ план обучения<br>923ЕГ получено   273ЕГ запланировано   2503ЕГ необходино |                                                                      |                                                                      |                                                          | добавить элементы             |
| мой прогресс, зет                                                                                                    | — Ваш план может содержать различные об<br>Если Вы обучаетесь одновременно по несколь                                                    | бразовательные элементы выбранні<br>ьким специальностям, то обратите | ые с учётом персональных рекомено<br>внимание на элементы, помеченны | даций, а также по Вашим ин<br>ге значком 👩. Они могут би | тересам. ×                    |
| 10° 72 20 0<br>мои награды                                                                                                    | несколько ваших планов оручения. дооавить                                                                                                | все подходящие образовательные                                       | элементы в данныи план.                                              |                                                          | Добавить элементы             |
|                                                                                                    |                                                                                                    |                                                                      |                                                                      |                                                          |                               |
| <b>3</b> В блок<br>"Образов                                                                                                    | се « <b>Найти образо</b><br>вательная организац                                                                                          | вательные<br>ия"                                                     | элементы»                                                            | выбрать                                                  | ь параметр                    |
|                                                                                                    | , ,                                                                                                    | Формирование траектории                                              | Мой план Портфолио                                                   | Расписание 🕐                                             | ◎ 🧳 🖘 ⊗ :                     |
| < Назад                                                                                                    |                                                                                                    |                                                                      |                                                                      |                                                          |                               |
| Найти образовате                                                                                                    | ельные элементы                                                                                                    |                                                                      |                                                                      |                                                          |                               |
| <ul> <li>Программы повышения квалифик</li> <li>Найти по названию:</li> </ul>                                                                                                    | ации 🚇 Образовательные мероприятия                                                                                                    | 🖵 Интерактивные обра                                                 | зовательные модули                                                   |                                                          | Найти за период:              |
|                                                                                                    |                                                                                                    |                                                                      |                                                                      | Q                                                        | 11.02.2021- <u></u> × ⊟       |
| Анестезиология и реаниматология Ра                                                                                                    | азделы Области Регион проведения Обр                                                                                                    | разовательная организация                                            |                                                                      |                                                          |                               |
| Форма обучения                                                                                                    | Упорядочить по: Выберите параметр<br>НАЖМИТЕ ЧТОБЫ<br>название элемпта<br>ВЫБРАТЬ                                                        | ия регион                                                            | ФОРМА ОБРАЗОВАТЕЛЬНАЯ<br>ТЕХНОЛОГИЯ                                  | БЮДЖЕТНАЯ ОСНОВА ПЛАТ<br>ОБУЧЕНИЯ ОБУЧ                   | (?)                           |

4

worldenergy24.ru

В строке поиска ввести название нашего учебного центра, «**ООО Учебный Центр МИР "ЭНЕРГИЯ"**», поставить галочку и нажать «**Ок**»

| медицинского<br>и самладетинского<br>медицинского                                                                                                    | Формирование траектории                                                                                                    | Мой план Портфолио                         | Расписание ?                    | ) () 🖓                             | 🖙 🛞 :               |  |  |  |  |
|----------------------------------------------------------------------------------------------------|----------------------------------------------------------------------------------------------------|--------------------------------------------|---------------------------------|------------------------------------|---------------------|--|--|--|--|
| < Назад                                                                                                    |                                                                                                    |                                            |                                 |                                    |                     |  |  |  |  |
| Найти образовательные элементы                                                                                                    |                                                                                                    |                                            |                                 |                                    |                     |  |  |  |  |
| <u>⋒</u> Программы повышения квалификации                                                                                                    | ия 🖵 Интерактивные образов                                                                                                    | ательные модули                            |                                 |                                    |                     |  |  |  |  |
| наити по названию:                                                                                                    | анизации                                                                                                    |                                            |                                 | цанти за пер<br>11.02.2021         | иод:<br>I × 🛱       |  |  |  |  |
| Анестезиология и реаниматология Разделы Об энерги                                                                                                    |                                                                                                    | ×                                          |                                 |                                    |                     |  |  |  |  |
| Скрыть Ур                                                                                                    | МИР "Энергия"                                                                                                    | Ок Отмена                                  |                                 |                                    | fu 🏶 🕥              |  |  |  |  |
| Форма обучения лосвание эл                                                                                                    |                                                                                                    |                                            | )ДЖЕТНАЯ ОСНОВА<br>УЧЕНИЯ       | ПЛАТНАЯ ОСНОВА СТО<br>ОБУЧЕНИЯ РУЕ | УИМОСТЬ, ЗЕТ<br>5 * |  |  |  |  |
| 5 Используя фильтр и строку поиска найти нужный цикл<br>и зайти в него                                                                                                    |                                                                                                    |                                            |                                 |                                    |                     |  |  |  |  |
| МЕДИЦИНСКОГО<br>И самилишетического<br>образования именадиав России                                                                                                    | Формирование траектории                                                                                                    | Мой план Портфолио                         | Расписание                      | 2) () 🖓                            | · 🖘 🛞 :             |  |  |  |  |
| < Назад                                                                                                    |                                                                                                    |                                            |                                 |                                    |                     |  |  |  |  |
| наити образовательные элементы                                                                                                    |                                                                                                    |                                            |                                 |                                    |                     |  |  |  |  |
| ✿ Программы повышения квалификации                                                                                                    | гия 🖵 Интерактивные образ                                                                                                    | овательные модули                          |                                 | Цайти за па                        | puor:               |  |  |  |  |
| радиац                                                                                                    |                                                                                                    |                                            |                                 | Q 11.02.202                        | л- <u></u> × 🗄      |  |  |  |  |
| Анестез среаниматология Разделы Области Регион проведения                                                                                                    | ООО Учебный Центр МИР "Энергия"                                                                                                    |                                            |                                 |                                    |                     |  |  |  |  |
| Скрыть Упорядочить по: Выберите параметр                                                                                                    |                                                                                                    |                                            |                                 |                                    | fu 🏶 🕥              |  |  |  |  |
| Форма обучения • назвачие элемента раздел организация регион форма образовательная бюджетная основа платная основа стоимость, зет технология обучения обучения руб *                                                                        |                                                                                                    |                                            |                                 |                                    |                     |  |  |  |  |
| Выберать даты провед                                                                                                    | ения цикла                                                                                                    | внизу с                                    | траници                         | ыин                                | ажать               |  |  |  |  |
| «Сформировать»                                                                                                    |                                                                                                    |                                            |                                 |                                    | l                   |  |  |  |  |
| дополнительная проекссиональная программа повышения калличикации Радиационная безопасность, радиаци                                                                                                    | онный контроль, радиа                                                                                                    | ционная защита                             | Вклн                            | ючить в план                       |                     |  |  |  |  |
| персонала и пациентов при проведен<br>процедур в лечебно-профилактически                                                                                                    | ии радиологических и р<br>х учреждениях                                                                                                    | рентгеновских                              |                                 |                                    |                     |  |  |  |  |
|                                                                                                    |                                                                                                    |                                            |                                 |                                    |                     |  |  |  |  |
| Заочная Сисаниянски сисаниянски сисаниянски с техносороди<br>Заочная<br>Основы обучения:<br>Доготорцая, Договорная (за счет специальности: Догодораторни                                                                                    | 2ло, Анестезиология и реаниматология, Лабораторн:<br>дело, Лечебное дело, Медико-профилактическое дее<br>2 дело. Организация сестринского Ешё | ия диагностика,<br>ло, Общая практика, ЗЕТ | 2 Смотреть аннотацию            | 10*                                |                     |  |  |  |  |
|                                                                                                    |                                                                                                    |                                            | Нашли                           | ошибку? Сообщить                   |                     |  |  |  |  |
|                                                                                                    |                                                                                                    |                                            |                                 |                                    |                     |  |  |  |  |
| <ul> <li>Д. — Аля включения в план данной ДПП ПК выбарите даты процед</li> <li>Особенности обучения</li> <li>К</li> </ul>                                                                                                    | ения цикла и оформите заявку.<br>рнтактная информация                                                                                         |                                            |                                 | ×                                  |                     |  |  |  |  |
|                                                                                                    | разовательная Общество с ограниченной ответс<br>анизация: Учебный Центр МИР "Энергия"                                                         | твенностью                                 |                                 | _                                  | l                   |  |  |  |  |
| Аистанционные образовательные технологии и электронное A<br>обучение (ДОТ и ЭС) п<br>72.3ET п<br>с с с                                                                                                    | рес: 660098, край, Красноярский, г. Кр.<br>Молокова, д. 14<br>all: mail@worldenergy24.ru<br>йт: http://www.worldenergy24.ru                   | асноярск, ул.<br>Кла                       | кните здесь. чтобы посмотреть а | адрес на карте                     |                     |  |  |  |  |
| Отказание ДОГИ # 30:<br>Дот раклазции программа инстильрутата система дистанированото обучения. ООО<br>Учебной Центр МиР «Очертуба использует интериет портал для проездения<br>тесторования и сорежащих самостоетествено блабта слушателев | ефон: 8-391-219-14-44                                                                                                    |                                            |                                 |                                    |                     |  |  |  |  |
| Розверауть 🗆 Ц                                                                                                    | иклы по ДПП ПК                                                                                                    |                                            |                                 |                                    |                     |  |  |  |  |
| ниличие мест на цикле (стоимость обичения)<br>дол проведения водистные договочные * эк очет следств троих(* выездной инно эмвих                                                                                                    |                                                                                                    |                                            |                                 |                                    |                     |  |  |  |  |
| 15                                                                                                    | 02.2021 -25.02.2021                                                                                                    | →<br>3 500 p. 5 000 p.                     |                                 | Сформировать                       | l                   |  |  |  |  |
| 15                                                                                                    | 03.2021 -25.03.2021                                                                                                    | →<br>3 500 p. 5 000 p.                     |                                 | Сформировать                       | l                   |  |  |  |  |
| 19                                                                                                    | 04.2021 -29.04.2021                                                                                                    | 3 500 p. 5 000 p.                          |                                 | рмировать                          | l                   |  |  |  |  |

# **МИР**ЭНЕРГИЯ

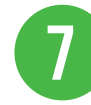

#### Заполнить все обязательные поля и нажать «Сформировать» , затем «Ок»

| Занятост                                                                      | ь*                                                                                                    |                              | Основа обучения *                                                          | 5 000 p.                               |                  |  |  |
|-------------------------------------------------------------------------------|----------------------------------------------------------------------------------------------------|------------------------------|----------------------------------------------------------------------------|----------------------------------------|------------------|--|--|
| Работа                                                                        | ю                                                                                                    | ~                            | Договорная                                                                 | •                                      |                  |  |  |
| Плателы                                                                       | цик *                                                                                                    |                              | Должность                                                                  | 5 000 p.                               |                  |  |  |
| Физич                                                                         | еское лицо                                                                                                    | Ŷ                            | Должность<br>Ввести должность вручную                                      | ↓<br>5 000 p.                          |                  |  |  |
| Дополни<br>необходи                                                           | тельная информа<br>імости)                                                                                                    | ция, включая кон             | 5 000 p.                                                                   |                                        |                  |  |  |
| * - обязате:<br>Феконе<br>милон                                               | * - обязательно для заполнения<br>• Рекомендуется уточнить особенности бюджетного финансирования и наличие мест по<br>• 5000 р. |                              |                                                                            |                                        |                  |  |  |
| Boopen                                                                        |                                                                                                    | и у образовательной          | Отменить Сформировате                                                      | 5 000 p.                               |                  |  |  |
| 8 Скачать заявку                                                              | и напр                                                                                                    | авить н                      | ам                                                                         |                                        |                  |  |  |
| — По включенному в план циклу Вы можете ско                                   | ачать заявку.                                                                                                    |                              |                                                                            |                                        | ×                |  |  |
| Особенности обучения                                                          | N                                                                                                    | Іои циклы (п                 | о сформированным зая                                                       | вкам)                                  |                  |  |  |
|                                                                               | Да                                                                                                    | ты проведения                | Статус                                                                     | Основа обучения                        | ± Скачать заявку |  |  |
| Дистанционные образовательные технологии и<br>электронное обучение (ДОТ и ЭО) | 17                                                                                                    | .05.2021 - 27.05.20          | 21 • Запланировано                                                         | 3 500 p. 🥖                             | Отменить заявку  |  |  |
| Описание ДОТ и ЭО:                                                            | * E                                                                                                    | ВНИМАНИЕ: Указанн            | ая стоимость не является публичной офер                                    | отой! Уточняйте стоимость цикла у орга | низации          |  |  |
| Для реализации программы используется система дистанционно<br>обучения        | спользуется система дистанционного                                                                                              |                              |                                                                            |                                        |                  |  |  |
| Развернуть                                                                    |                                                                                                    |                              |                                                                            |                                        |                  |  |  |
|                                                                               | Ođ                                                                                                    | іразовательная<br>ганизация: | Общество с ограниченной<br>ответственностью Учебный Центр МИР<br>"Энергия" |                                        |                  |  |  |

### ПЕРЕЧЕНЬ ДОКУМЕНТОВ ДЛЯ ОБУЧЕНИЯ НА НАШИХ ЦИКЛАХ

#### ДЛЯ ФИЗИЧЕСКИХ ЛИЦ

- 1. Заявка скачанная с портала НМФО;
- 2. Заполненная анкета

### ДЛЯ ЮРИДИЧЕСКИХ ЛИЦ

- 1. Заявка скачанная с портала НМФО и подписанная руководителем;
- 2. Заполненная анкета
- 3. Реквизиты организации для заключения договор

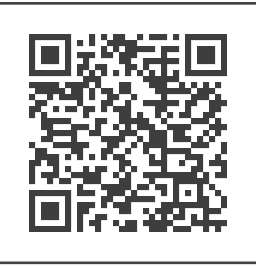

Получи консультацию в **Whats Арр** +79538507331

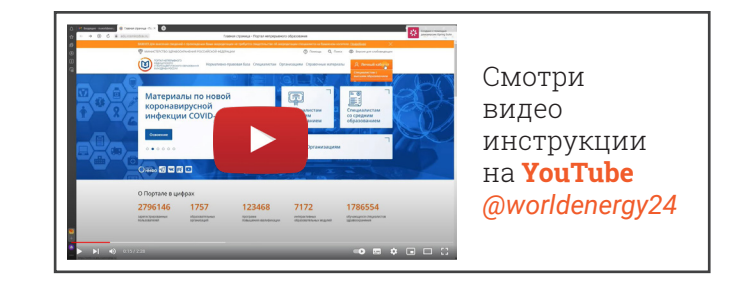

### ПАКЕТ ДОКУМЕНТОВ ОТПРАВИТЬ НА E-MAIL: NMO@UC124.RU ИЛИ В WHATS APP : 8-953-850-7331